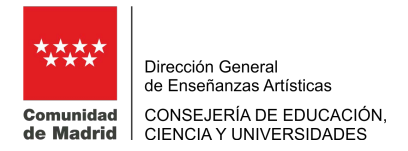

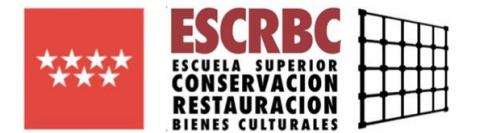

## **INSTRUCCIONES PARA GENERAR EL MODELO 030**

Puede acceder a generar el modelo de pago de tasas 030 a través del siguiente <u>enlace</u> se puede obtener información y descargar la app.

Os llevará a la pantalla inicial:

| Modelcaccer pagena = . # 🧔 Page de Taus                      | an a (D. Annaug esso esso a (D. Societ esso a (D. Societ providence a                                                                                                    | Correc : Ermsta * | θ - σ |
|--------------------------------------------------------------|----------------------------------------------------------------------------------------------------|-------------------|-------|
| C O is seguro intercontractional model regime webs           | pp poorface W/main                                                                                                    |                   | \$    |
| Aplicationes M career escaria D Inicio - ESCRE - D Inicio We | Alacion   📋 Pertal Corporation                                                                                                    |                   |       |
|                                                              |                                                                                                    |                   |       |
|                                                              | Taas 💿                                                                                                    |                   |       |
|                                                              | Pago de tasas, precios públicos y otros<br>ingresos                                                                                                    |                   |       |
|                                                              | ¡BIENVENIDO!!                                                                                                    |                   |       |
|                                                              | Mediante esta aplicación querenos tracerte más senciño el pago de Tasás y<br>Precos Públicos Para ello tendrás que tener activado en tu tayera la opción de<br>Comerco Electronico Seguro |                   |       |
|                                                              | 4) Iniciar                                                                                                    |                   |       |
|                                                              |                                                                                                    |                   |       |
|                                                              |                                                                                                    |                   |       |
|                                                              | Comunidad de Madrid                                                                                                    |                   |       |
|                                                              | 🔊 annuris                                                                                                    |                   |       |
|                                                              | Coogle play                                                                                                    |                   |       |
|                                                              |                                                                                                    |                   |       |
|                                                              |                                                                                                    |                   |       |
|                                                              |                                                                                                    |                   |       |
|                                                              |                                                                                                    |                   |       |

Se pulsa en el cuadro **"Iniciar"**, y se selecciona el trámite que se quierehacer, en este caso **"pagar tasa o precio público"** 

| Pager tase oprecio<br>público                                                                                                    |                                | Tasas - Inicio                               |                                                                 |  |
|----------------------------------------------------------------------------------------------------|--------------------------------|----------------------------------------------|-----------------------------------------------------------------|--|
|                                                                                                    | Pagar tasa o precio<br>público | Descargar justificante<br>de pago telemático | Q<br>Comprobar pagos<br>telemáticos*<br>Regulere identificación |  |
| and the second second se |                                |                                              |                                                                 |  |

En el cuadro de búsqueda de tasa escribid "CONSERVACIÓN Y RESTAURACIÓN" Y pulsad el icono de la lupa y os saldrán los distintos conceptos por los que podréis realizar el pago de tasas en referencia a estos studios. Seleccionad lo que corresponda.

En caso de matrícula tendréis que realizar dos pagos, por lo que tendréis que generar dos resguardos de tasas en concepto de:

- 1. "Matrícula por crédito en las enseñanzas de (Título Superior o Máster)"
- 2. "Servicios comunes. Servicios administrativos por curso"

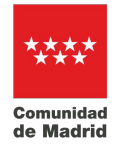

Dirección General de Enseñanzas Artísticas CONSEJERÍA DE EDUCACIÓN, CIENCIA Y UNIVERSIDADES

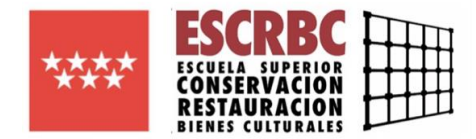

|                                                                                                    | Tasas - Ruin  | rupda do tasas  |      |                  |
|----------------------------------------------------------------------------------------------------|---------------|-----------------|------|------------------|
|                                                                                                    |               |                 |      |                  |
| Q Büsqueda 🛄 Datos Tasa Interesado                                                                                                    | Confi         | rmación Datos   | Pago | Confirmación Pag |
| Unquede de tese                                                                                                    |               | Busqueda por QR |      |                  |
| CONSERVACION Y RESTAURACION                                                                                                    | Q             | Nom QR          | Q    |                  |
| ENSEMANTAS CONSTRUCTION Y RESTRUCTION DE REINES CULTURALES - ESCUE<br>CONSERVACIÓN Y RESTRUTAC, ERINES CULTURALES<br>A MERÍCALE por crédita en las enseñancias de Márter        | LA SLEERCR ★  |                 |      |                  |
| ENGEÑINIZAS CONSERVINCIÓN Y RESTRUTACIÓN DE BIENES CUTURALES - ESCUE<br>CONSERVINCIÓN Y RESTRUTANC BIENES CUTURALES<br>6 MERICUE INDEPODIT POR CIVILIO IN LA INVERTIDA DE MÓDEI | LA SLPERICR   |                 |      |                  |
| ENSIÑANZAS CONTENACIÓN Y RESIDUACIÓN DE EDRES CULTURALES - ESCLE<br>CONSENVACIÓN Y RESIDURACIÓN DE EDRES CULTURALES<br>Servicios comunes Servicios antimeticanos por cuiso      | LA SLIPEROR ★ |                 |      |                  |
| ENGIÑANZAS CONSTRUCCIÓN Y RESTRUTACIÓN DE BILINIS CULTURA ES - ESCUE<br>CONSERVACIÓN Y RESTRUTACI DENSIS CULTURALES<br>Servicias comunes Prueba de acoso                        | LA SLEERCE 🛣  |                 |      |                  |
| ENGENATION CONSERVACIÓN V RESTAURACIÓN ED EBINES CULTURALES - ESCUE<br>CONERVACIÓN V RESTAURACI BEINES CULTURALES<br>S MONICIÓN CON RESTAURACI DE CREDITORI DE MAIOR            | LA SUPERIOR   |                 |      |                  |
|                                                                                                    |               |                 |      |                  |

Pincháis el tipo de pago que tengáis que realizar, por ejemplo, Matrícula por crédito en las enseñanzas de Máster:

Debéis rellenar los campos que solicitan:

- El nº de unidades (son el número de créditos de los que osmatriculáis), en caso de curso completo son 60.
- El tipo de deducción que os corresponda por renta per cápita familiar, por familia numerosa y/o víctimas de terrorismo.
- Datos que solicitan del titular/beneficiario de la tasa (alumno) y del pagador.

| 🗄 Aplicaciones M corecuestaria 🗋 Inicia                                                                                                    | and address of the part of the second of the second of the |                                                                                                    | 6.8 |
|----------------------------------------------------------------------------------------------------|----------------------------------------------------------------------------------------------------|----------------------------------------------------------------------------------------------------|-----|
| An and a second second s | -15CR3C - E: 🕒 Brodel Yak Bactor : 🗋 Partal Corporativo                                                                                                    |                                                                                                    |     |
| Ξ.                                                                                                    | Teles - Deto                                                                                                    | Tasa / Interesado                                                                                                    |     |
| Q Risqueda 🔪 🖬                                                                                                    | Datos Tasa Interesado 🛛 🖬 🗸 Cerifirmación Datos                                                                                                    | 📅 Paga 📩 📷 Carifirmación Paga                                                                                                    |     |
|                                                                                                    | ThL - RESERVER COMPRISED IN VESTILATION DR                                                                                                    | IRVER OKT. RELEX ESR CONSTRUINTING VERTICAL MEETS<br>IN THE ENVIRONMENT IN FRANK                                                                                                    |     |
|                                                                                                    | Cards 2-4                                                                                                    | -                                                                                                    |     |
|                                                                                                    | Entractores                                                                                                    |                                                                                                    |     |
|                                                                                                    | U Particles for the two or<br>Categorie present                                                                                                    | Serbado er la 🔒                                                                                                    |     |
|                                                                                                    | III Nerse per capita lan<br>1500 euros                                                                                                    | Constanting the Constanting Constanting Co |     |
|                                                                                                    | El mente per logita fan<br>hada 55.000 europ                                                                                                    | lar daras in 1860                                                                                                    |     |
|                                                                                                    | 10 Dente per cente fem<br>hade 100,000 eur                                                                                                    | for during the TLCCT                                                                                                    |     |
|                                                                                                    |                                                                                                    |                                                                                                    |     |
|                                                                                                    | Datas 10 Jackbaneficiario de la taxa 🗴<br>5.1 de maio benduario de la tax                                                                                                    | Cretor del pagador de la tesa 🗸<br>Nº del augusto de la tesa                                                                                                    |     |
|                                                                                                    | Kurrine pilpallour                                                                                                    | STRUMENT.                                                                                                    |     |
|                                                                                                    |                                                                                                    |                                                                                                    |     |
|                                                                                                    | Ancourt case de sur el seguitor y el titulariterreficar o le<br>initian seer la misma annona.                                                                                                    | et son                                                                                                    |     |
|                                                                                                    | Meccener cars on sure il angator y e l'ité anterenforens se<br>interes venir a reporte<br>faces e algences                                                                                                    | P Nor                                                                                                    |     |
|                                                                                                    | Moore routed applies yet blackendow size<br>intervention management Vorgenations                                                                                                    | artuar<br>Canadation/<br>Colline curvatation/                                                                                                    |     |

En la siguiente pantalla os confirmará los datos del pago:

Seleccionar:

"Atrás" para volver a la pantalla anterior y modificar algún dato.

"Continuar" para seguir con la tramitación.

|            |                             | Tenas - Confirm         | weitigen Dwittes             |                   |  |
|------------|-----------------------------|-------------------------|------------------------------|-------------------|--|
| Q Búnqueda | 🔪 🗰 Datos Tasa Interesado 🔪 | E Confirmación Datos    | TTB Page                     | Confirmación Pago |  |
|            |                             | DATOS DE                | LA TASA                      |                   |  |
|            | West Like of Series         | ESUF COMERCION FR       | ETHANC MENTS                 | Rea PT            |  |
|            | 110.00                      | 4Metrolaper cédic-en la | in enterlarization in Hilder |                   |  |
|            | 3.cforts                    | 355339(7735e)           |                              |                   |  |
|            |                             |                         |                              |                   |  |
|            |                             | E TITULAR/BE            | NEFICIARIO                   |                   |  |
|            | NPCP                        |                         | _                            |                   |  |
|            | . Her best see the          |                         |                              |                   |  |
|            | and a                       | A PAGA                  | ADOR                         |                   |  |
|            | Norther ( Rot-Ittle         |                         |                              |                   |  |
|            | 'MIROFONIA                  |                         | _                            |                   |  |
|            | Contraction of the          |                         |                              |                   |  |
|            |                             | * 2000                  | # Cortex                     | in .              |  |
|            |                             | A.27                    | el)                          |                   |  |
|            |                             |                         |                              |                   |  |
|            |                             |                         |                              |                   |  |
|            |                             |                         |                              |                   |  |

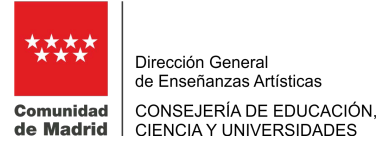

ESCRBC ESCUELA SUPERIOR CONSERVACION RESTAURACION DIENES CULTURALES

| and a second second sec | and a D second D second                                                                                                    | ф<br>                                                                                      |                                                                                                    | ··· · · · |
|----------------------------------------------------------------------------------------------------|----------------------------------------------------------------------------------------------------|--------------------------------------------------------------------------------------------|----------------------------------------------------------------------------------------------------|-----------|
| III derevole lei resectation D and                                                                                                    | more on D more region D more rep                                                                                            | Anna Barrana                                                                               |                                                                                                    |           |
|                                                                                                    | and a second second second second second second second second second second second second second second second              | Time - Hor de page                                                                         |                                                                                                    |           |
| Q Risqueda 🔪 📰                                                                                                    | Detos Tasa interesado 🄪 📷 <sup>44</sup> Cortirm                                                                             | ación Datos 🔪 🔚 Pago                                                                       | Coeffirmación                                                                                                    | Fago      |
|                                                                                                    | ENSEÑANZAS COM                                                                                                    | ISERVACIÓN Y RESTAURACIÓN DE<br>ESUR CONSTRUCTO Y REDUCINO REPORT<br>Sanfranta (REALETTINO | BIENES CULTURALES                                                                                                    |           |
|                                                                                                    |                                                                                                    | Â                                                                                          | 1                                                                                                    |           |
|                                                                                                    | Pago con tarjeta<br>Pas raticar el pego con tarjeta<br>recettas tarer activida la opción<br>comerco atteránico segura en la | Cargo en cuenta*<br>Para poder maitor este métado de<br>pago sindific que idensificate     | Pago presencial<br>Si optas per paga presencial<br>obsects una catto de paga en<br>formate polí cen 2 coptas de la miama<br>On la order caracte salidare e nem |           |
|                                                                                                    |                                                                                                    | *neckere dem socion                                                                        | en cualqu'ar ertidad colaboradora                                                                                                    |           |
|                                                                                                    | -4-44h                                                                                                    |                                                                                            | i∰ Nev.)                                                                                                    |           |
|                                                                                                    |                                                                                                    |                                                                                            |                                                                                                    |           |
|                                                                                                    |                                                                                                    |                                                                                            |                                                                                                    |           |

Elegid el método de pago que se va a utilizar.

- En el caso de pago presencial, una vez generado el comprobante hay que presentarlo en las entidades bancarias que os informa al generarlo, para la validación mecánica o sello de la entidad al realizar el pago. Deberéis entregar en la Escuela una de las copias como justificante delpago.
- Si se selecciona el pago con tarjeta o en cuenta bancaria, una vez confirmados los datos y realizado el pago debéis entregar en secretaría el archivo pdf. que os remiten al mail que habéis indicado en el trámite como justificante de pago (bien impreso o remitirlo al correo administracion@escrbc.com)